## Указания по выявлению и диагностике COVID-19

Семьи, которые выбрали гибридную программу обучения, должны заполнить форму по выявлению и диагностике COVID-19. Это можно сделать в системе Skyward Family Access. На веб-странице округа ASD (<u>auburn.wednet.edu</u>) щелкните Family Access, чтобы войти в систему Skyward.

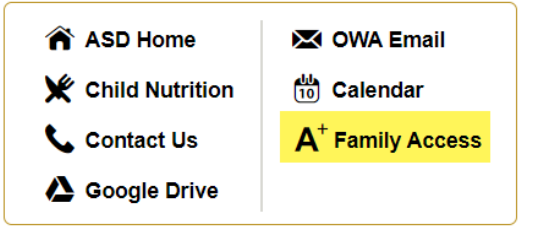

Шаг 1. Введите имя пользователя и пароль.

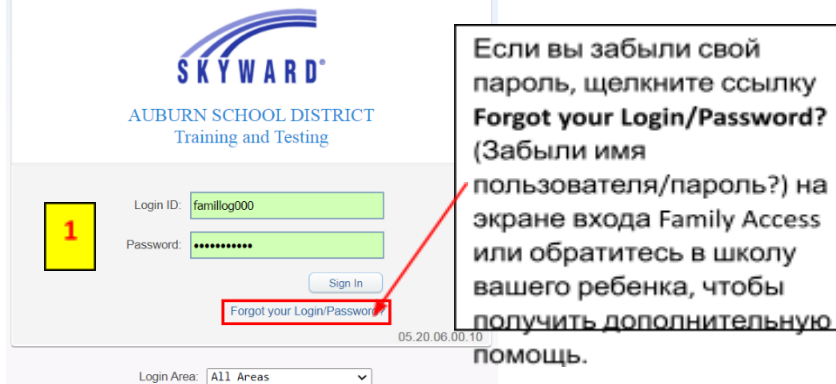

Шаг 2. Щелкните Online Forms (Онлайн-формы).

Шаг 3. Щелкните ссылку Fill Out Form (Заполнить форму) рядом с COVID-19 Acknowledgement (Диагностика COVID-19).

|   | Online Forms | LAKELAND HILLS ELEMENTARY     |               |   |
|---|--------------|-------------------------------|---------------|---|
| 2 | Calendar     | 1                             |               |   |
|   | Gradebook    | Technology Agreement          | View          |   |
|   | Attendance   | Completed, 10/07/2020 2:13pm  |               | - |
|   | Student Info | COVID-19 Acknowledgement Open | Fill Out Form | 3 |

Шаг 4. Прочтите и выполните инструкции, чтобы заполнить форму, и щелкните Covid-19 Acknowledgement & Disclosure (Выявление и диагностика Covid-19), чтобы открыть форму.

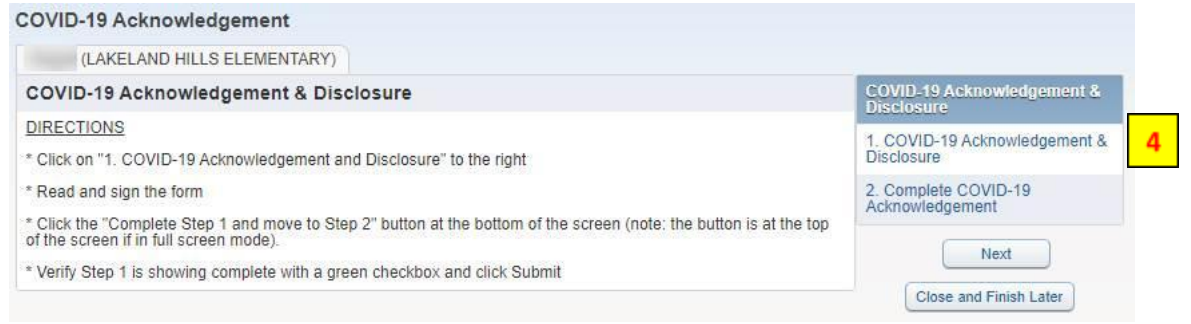

Шаг 5. После прочтения инструкций и подтверждения информации выберите Complete Step 1 and move to Step 2 (Завершить шаг 1 и перейти к шагу 2).

Шаг 6. Отправьте форму по выявлению и диагностике COVID-19.

| COVID-19 Acknowledgement                                                                                                    |                                               |
|----------------------------------------------------------------------------------------------------|-----------------------------------------------|
| Step 2. Complete COVID-19 Acknowledgement (Required) By completing COVID-19 Acknowledgement, you are confirming that the Steps below have been finished | COVID-19 Acknowledgement &<br>Disclosure      |
| Are you sure you want to complete COVID-19 Acknowledgement for Sofia?                                                                                   | 1. COVID-19 Acknowledgement 8 5<br>Disclosure |
| Review COVID-19 Acknowledgement Steps                                                                                                    | Completed 02/10/2021 8:57am                   |
| Step 1) COVID-19 Acknowledgement & Disclosure Completed 02/10/2021 8:57 am                                                                              | 2. Complete COVID-19<br>Acknowledgement       |
| 6 Submit COVID-19<br>Acknowledgement                                                                                                    | Close and Finish Later                        |